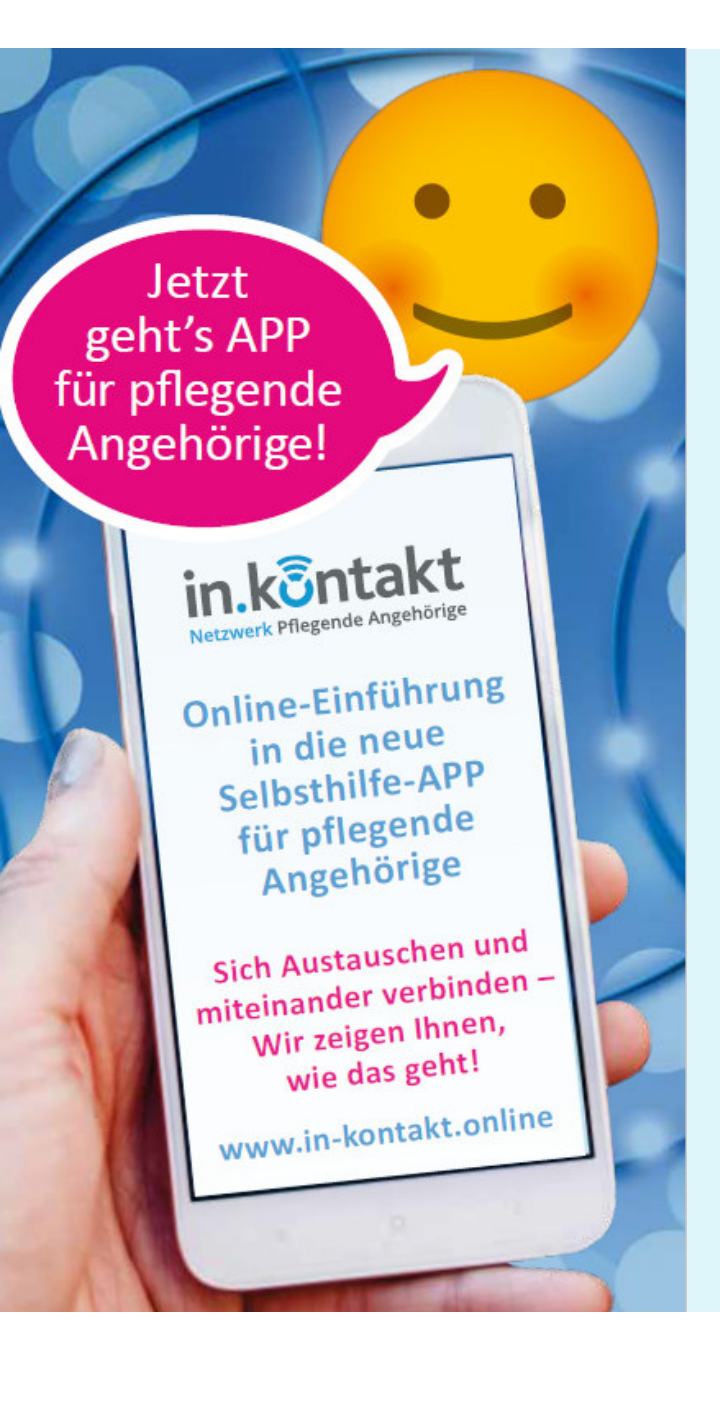

Herzlich Willkommen zur Online-Einführung in die neue Selbsthilfe-APP für pflegende Angehörige

in.köntakt Netzwerk Pflegende Angehörige

#### Einführung in die APP in.kontakt

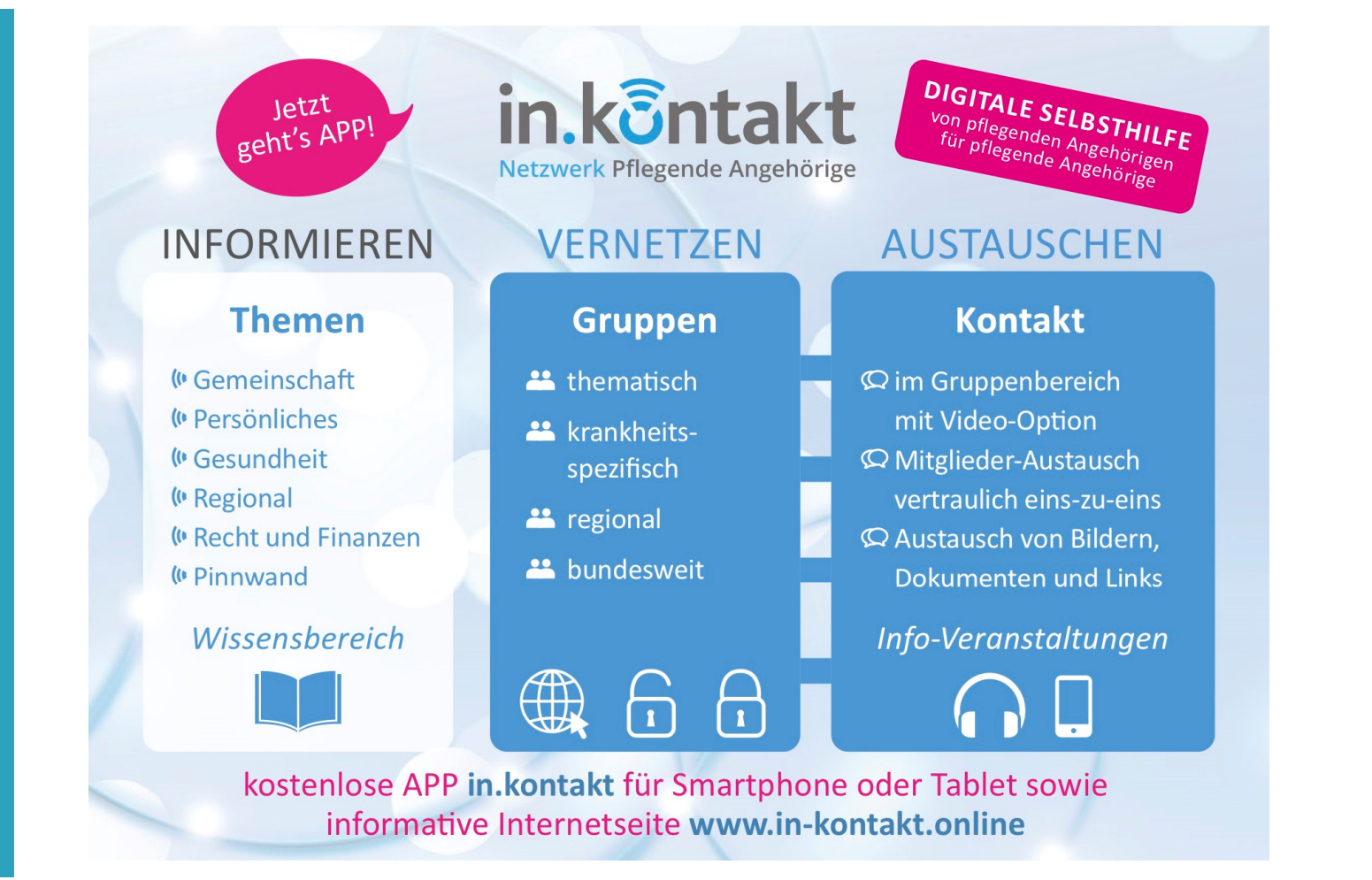

# in.kontakt Online-Einführung

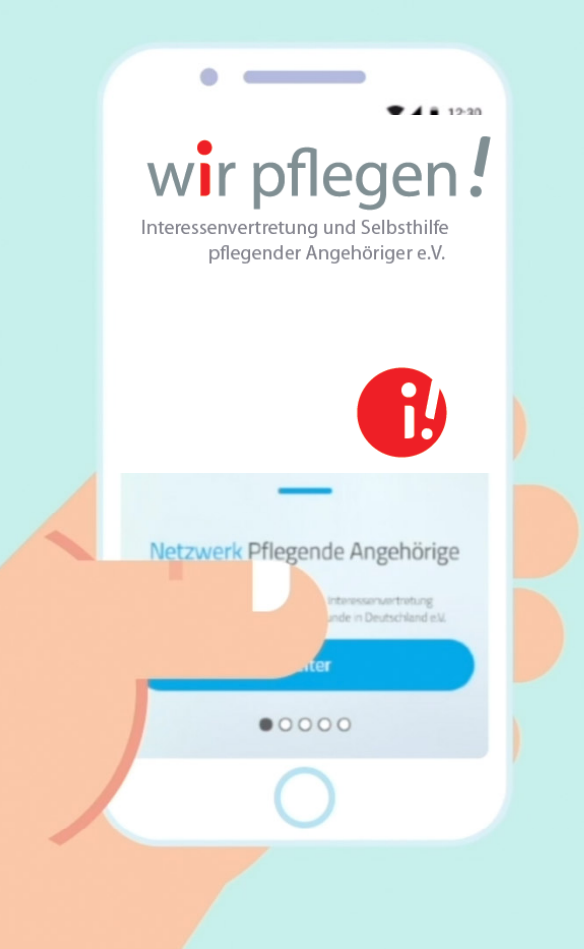

## in.kontakt Inhalte & Aufbau

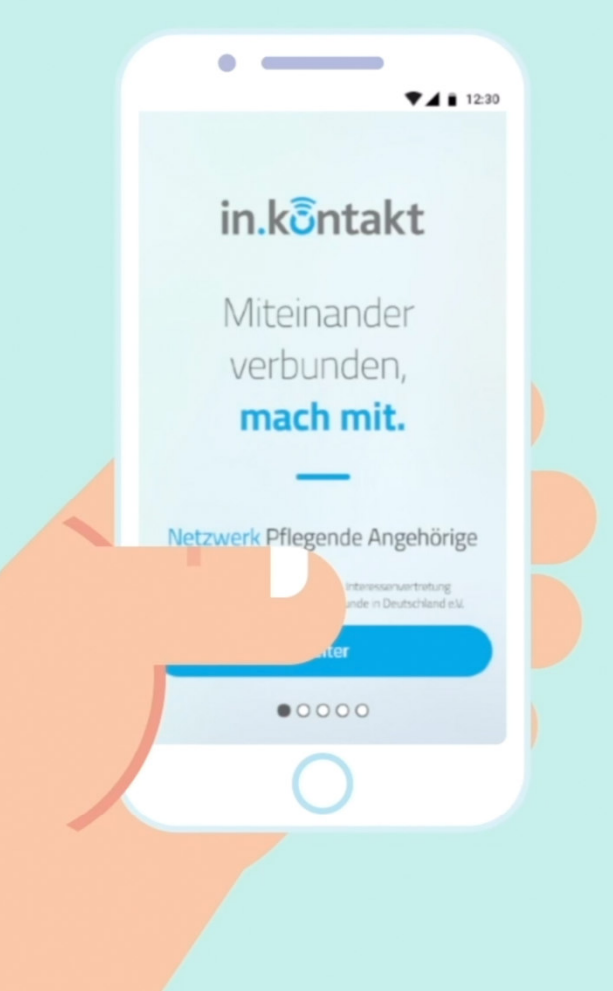

Einführung in die APP in.kontakt

Aufbau

### Aufbau der Einführung

Wir führen Sie Schritt für Schritt durch die App.

Sie sehen jeweils erst ein kurzes Video als Lektion.

Sehen Sie sich das Video in Ruhe an.

Danach folgt eine kleine Übung, in der Sie das Gelernte ausprobieren können.

Selbstverständlich können Sie beim Üben auch Fragen stellen. Einführung in die APP in.kontakt

Inhalte

### In dieser Einführung lernen Sie

- wie Sie Ihre Themenwelten auswählen
- welche Arten von Gruppen es gibt
- wie Sie einer Gruppe beitreten
- wie Sie auf einen Beitrag antworten und einen neuen Beitrag erstellen
- welche Beitragsoptionen es gibt (Anhänge, Smileys)
- wie Sie über neue Beiträge benachrichtigt werden

## in.kôntakt Themenwelten

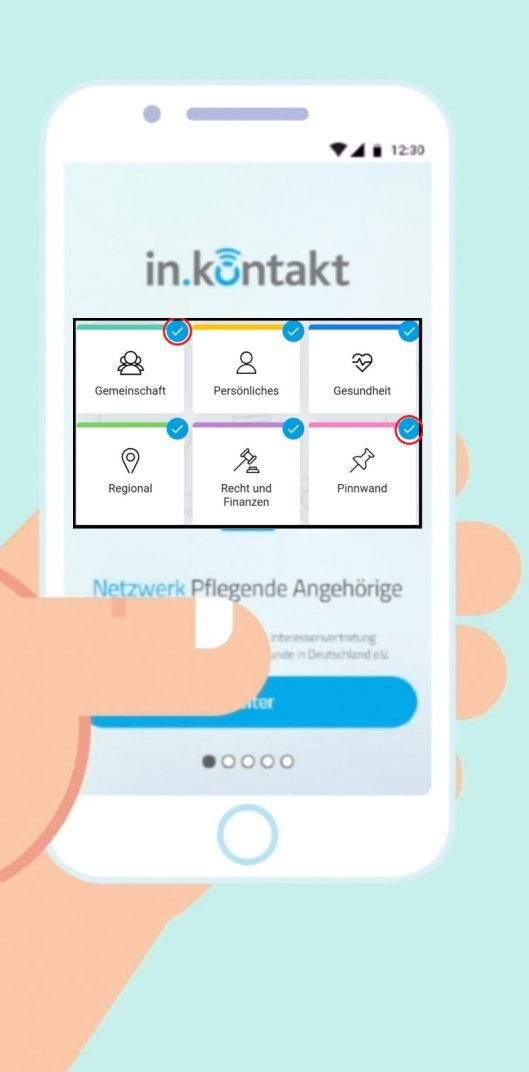

Themenwelt abonnieren

# Welche Themenwelten gibt es?

## Wie wähle ich eine Themenwelt aus?

Themenwelt abonnieren

## Sehen Sie sich bitte zuerst in Ruhe das Video an.

#### **Lektion** Themenwelt abonnieren

🔊 🗟 🛇 100% 🖬 18:38

#### Wählen Sie Ihre Themen

Wählen Sie Ihre zentralen Themen aus. Mehrfachnennung möglich!

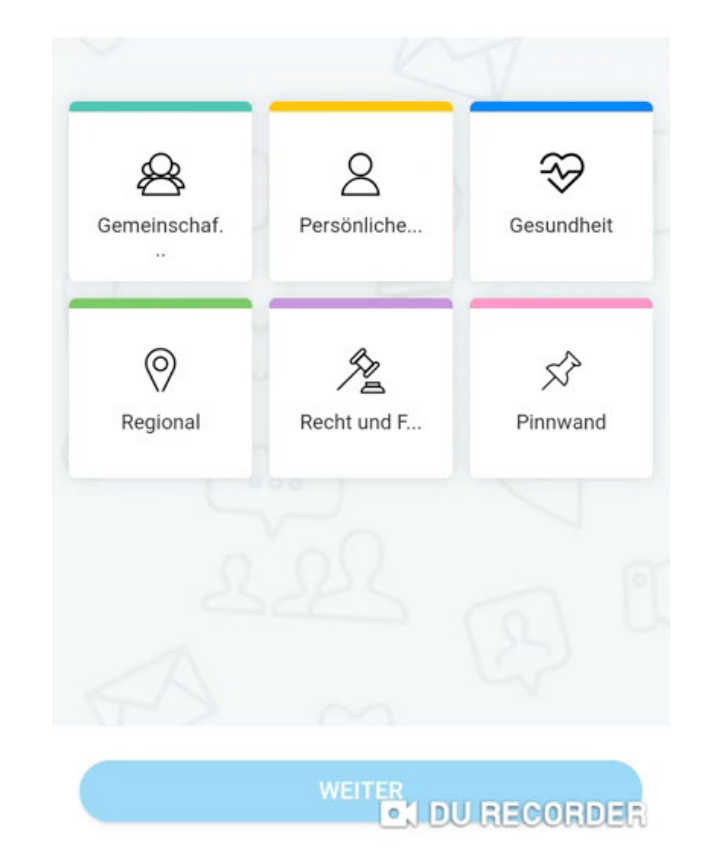

Sie finden dieses Video auf YouTube unter "in.kontakt APP" https://www.youtube.com/watch?v=hUqDuwiXwto © in.kc

## Jetzt üben wir gemeinsam das Gelernte.

#### Wählen Sie dazu links oben "Hinzufügen".

| 19:29 Mittwoch 3. Juni                               |                                                |            |                            |             |  |
|------------------------------------------------------|------------------------------------------------|------------|----------------------------|-------------|--|
| Hinzufüge                                            | n                                              | Gemeinscha | Recht und                  | لې<br>Pinnw |  |
| Dialog •<br>in Webinar 1 ar<br>Hallo<br>Hallo        | m 02.06.2020                                   |            |                            |             |  |
| • • •                                                | <b>-</b> 4                                     |            | aktualisiert vor 3 Stunden |             |  |
| in.kontakt T<br>in Webinar 1 an<br>Herzlich willkomm | 「eam3<br>m 02.06.2020<br><b>∩en zum Test</b> – | Webinar    |                            |             |  |

Ich hoffe, Sie hatten wunderbare entspannte Feiertage

Wählen Sie nun alle verfügbaren Themenwelten aus.

Sie können Ihre Auswahl jederzeit wieder ändern.

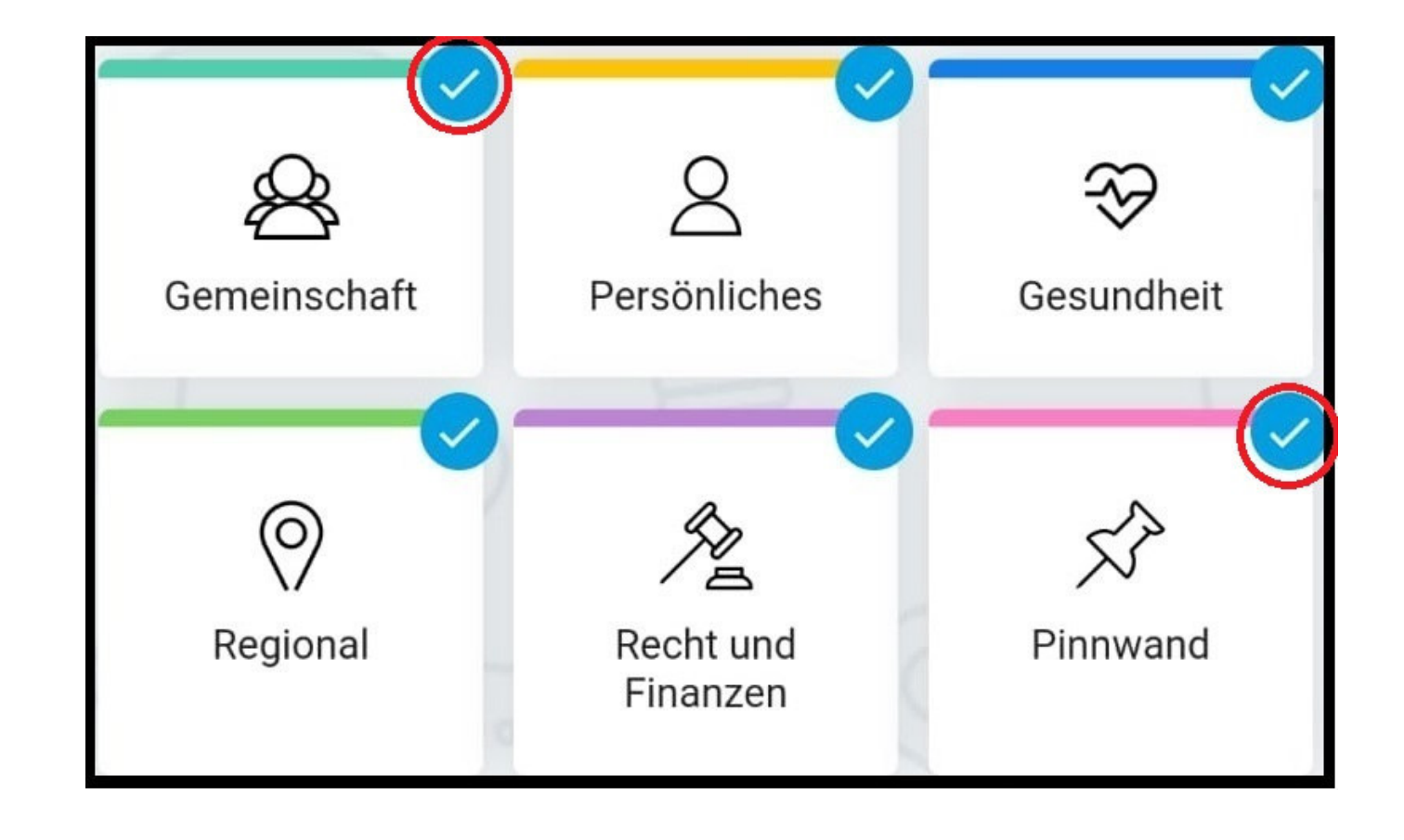

# in.kontakt Unterschiede Gruppen

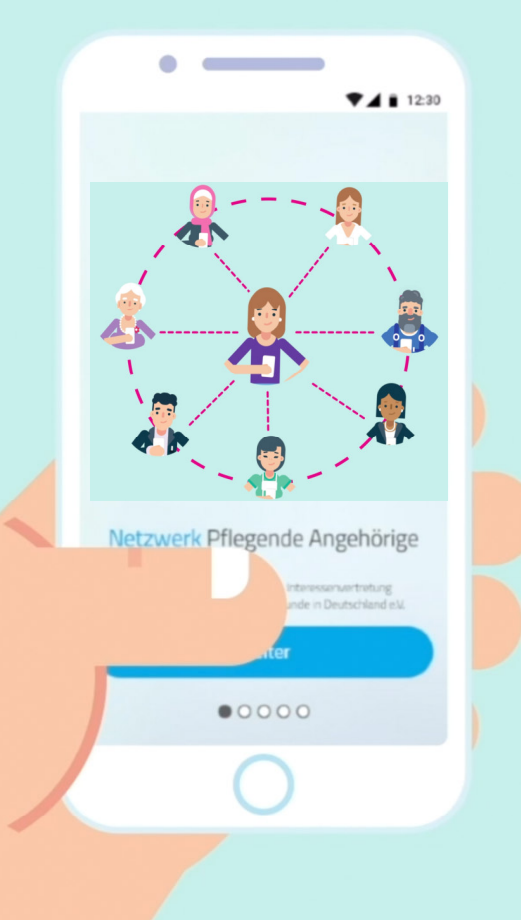

Unterschiede Gruppen Welche Arten von Gruppen gibt es?

Worin bestehen die Unterschiede?

#### Unterschiede Gruppen

## Sehen Sie sich bitte in Ruhe das Video an.

#### **Lektion** Unterschiede Gruppen

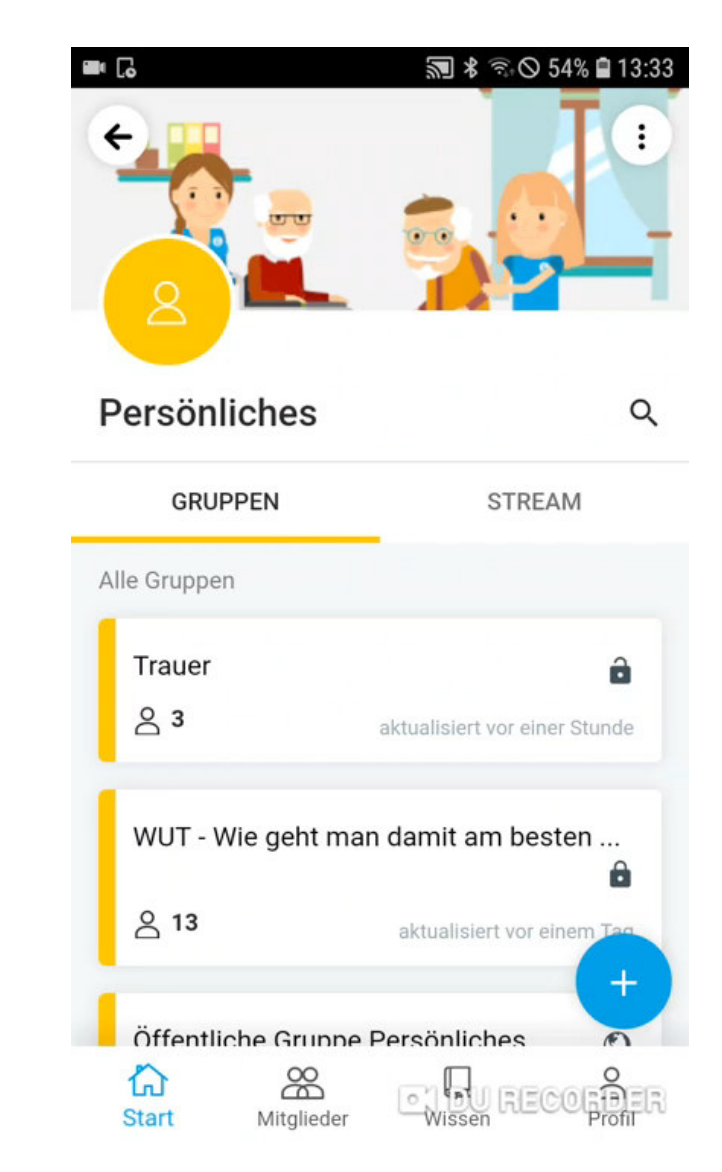

Sie finden dieses Video auf YouTube unter "in.kontakt APP" https://www.youtube.com/watch?v=b23ZxvLWpys © in.kont

#### **Lektion** Unterschiede Gruppen

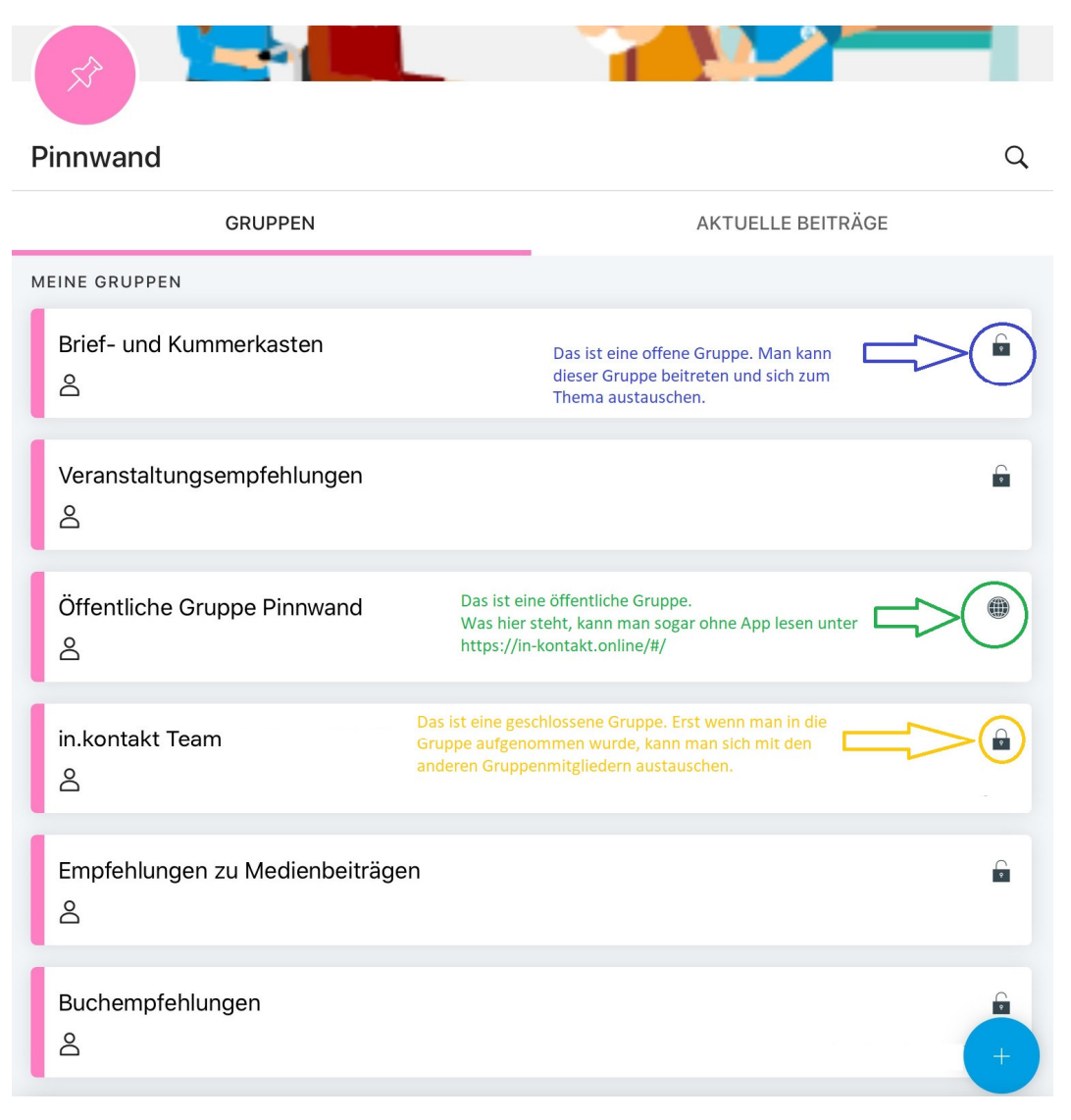

**19** © in.kontakt - wir pflegen e. V.

Lektion <u>öffentliche</u> Gruppen auf der Internetseite www.in-kontakt.online

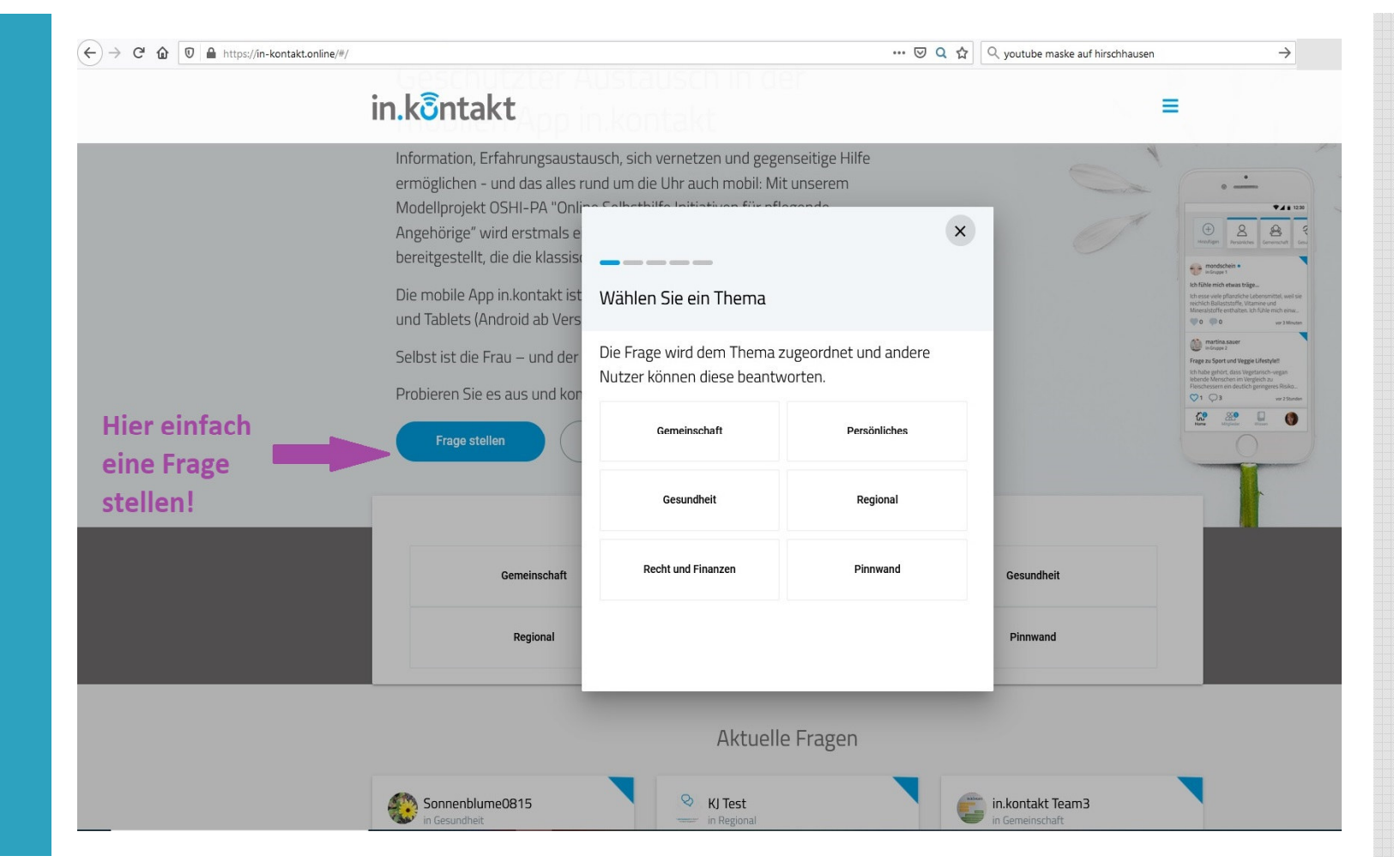

## in.kontakt Einer Gruppe beitreten

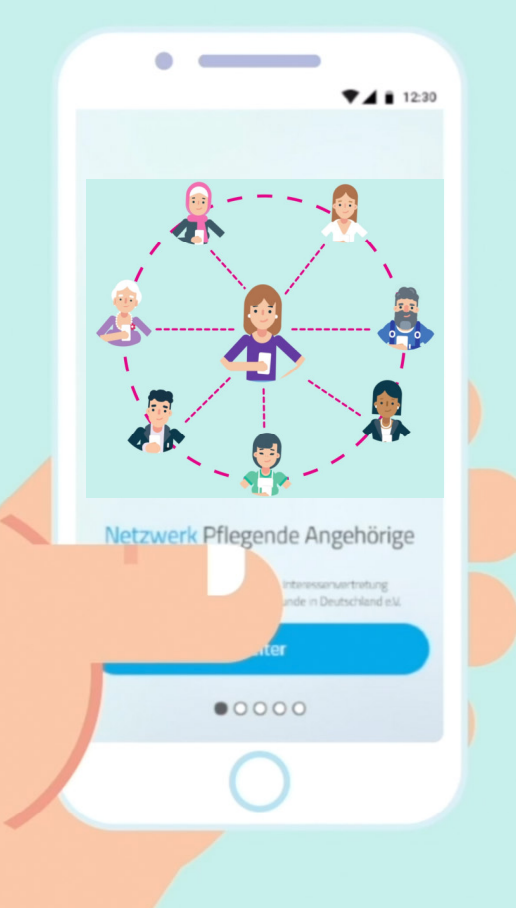

Gruppen beitreten

## Wie kann ich einer Gruppe beitreten?

Wo finde ich meine Gruppen?

#### Gruppen beitreten

## Sehen Sie sich bitte zuerst in Ruhe das Video an.

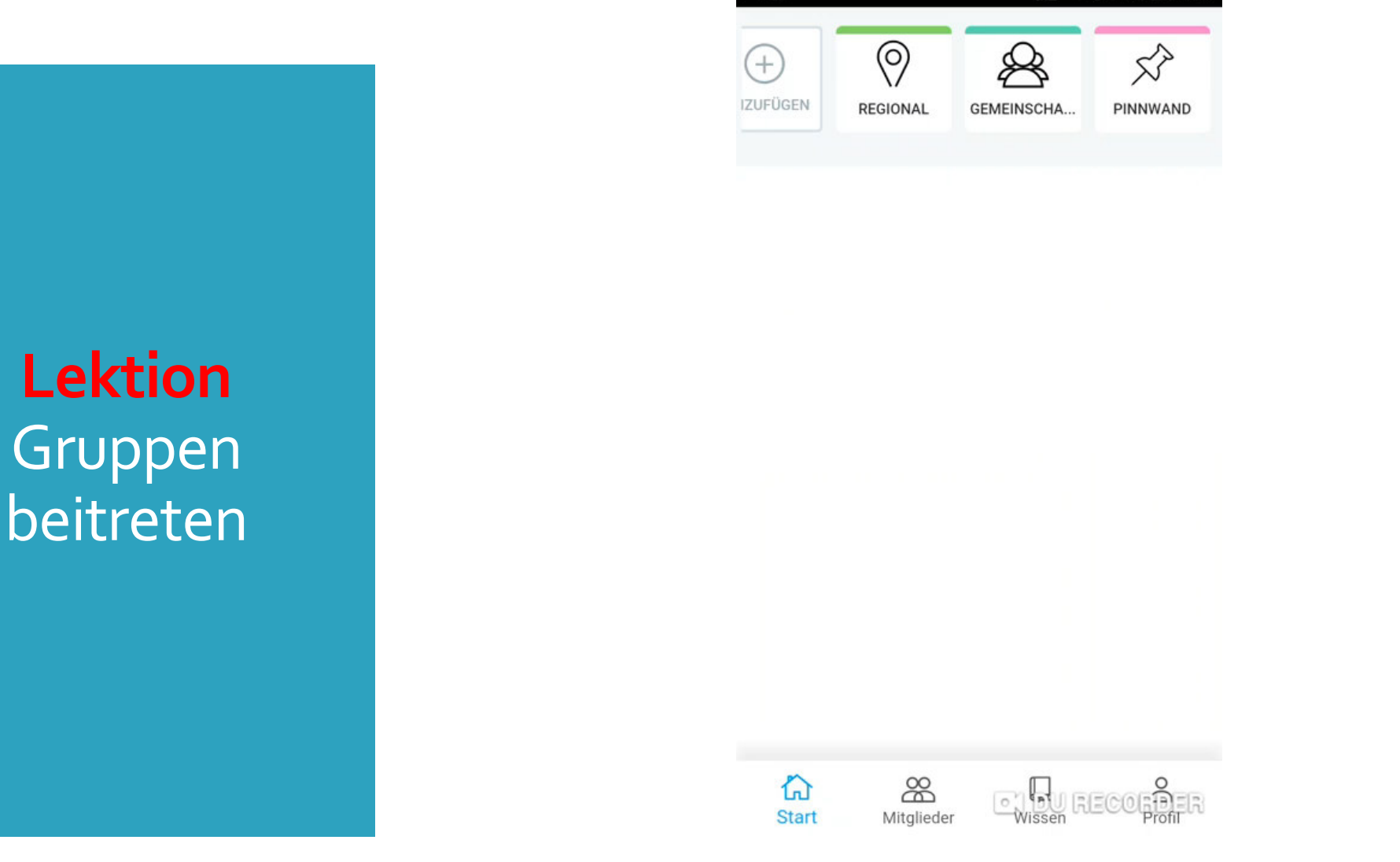

Sie finden dieses Video auf YouTube unter "in.kontakt APP" https://www.youtube.com/watch?v=Af9fQLZgHco © in.kont

🔊 🗟 ⊘ 96% 🖬 19:08

Übung 1 Einer Gruppe beitreten

### Jetzt üben wir gemeinsam das Gelernte.

## Sie treten nun einer <u>offenen</u> Gruppe bei.

Wählen Sie dazu im Themenfeld Pinnwand die Gruppe in.kontakt Informationen und Orientierungshilfen

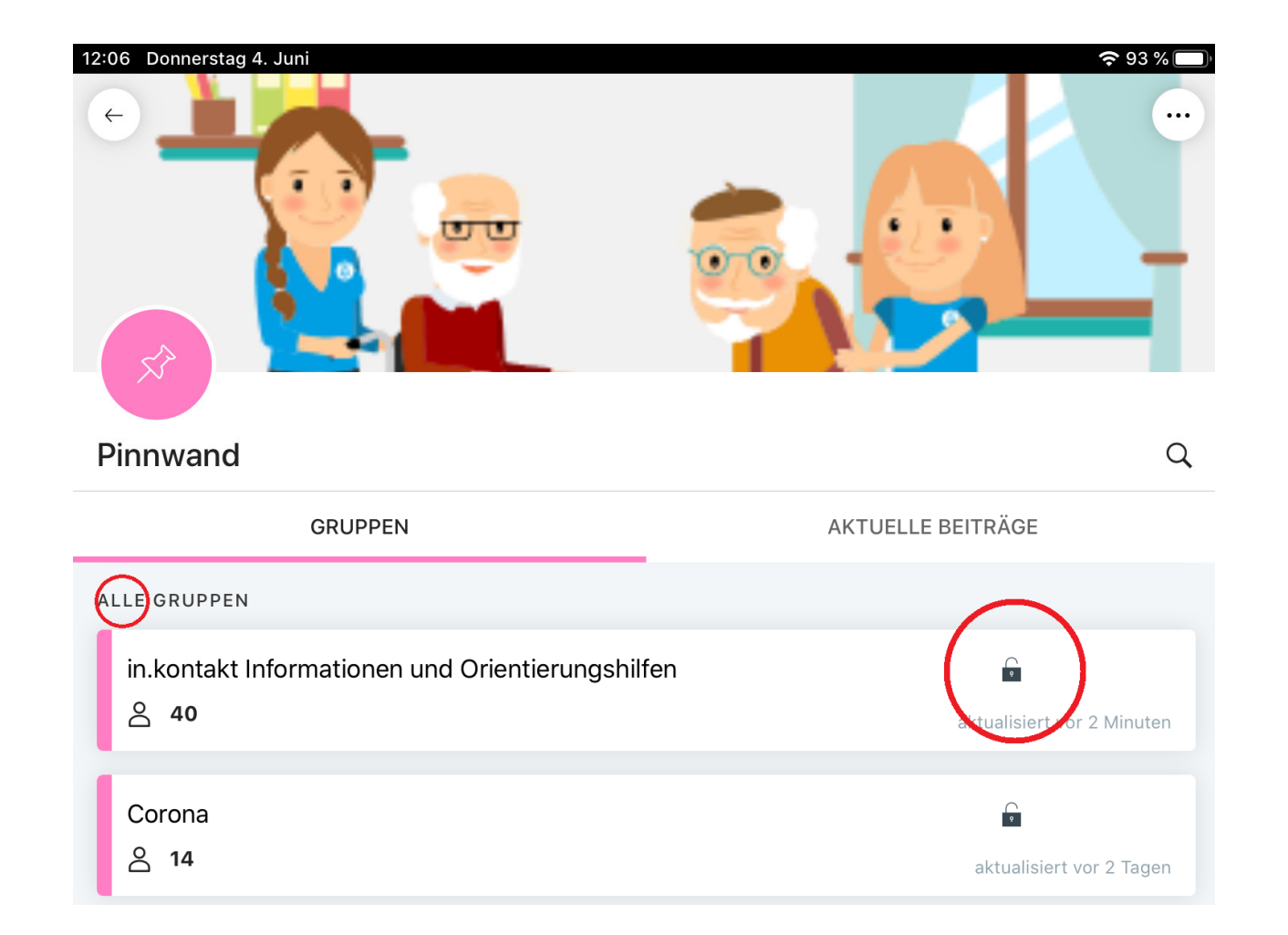

## Sie sind ab sofort ein Mitglied dieser offenen Gruppe.

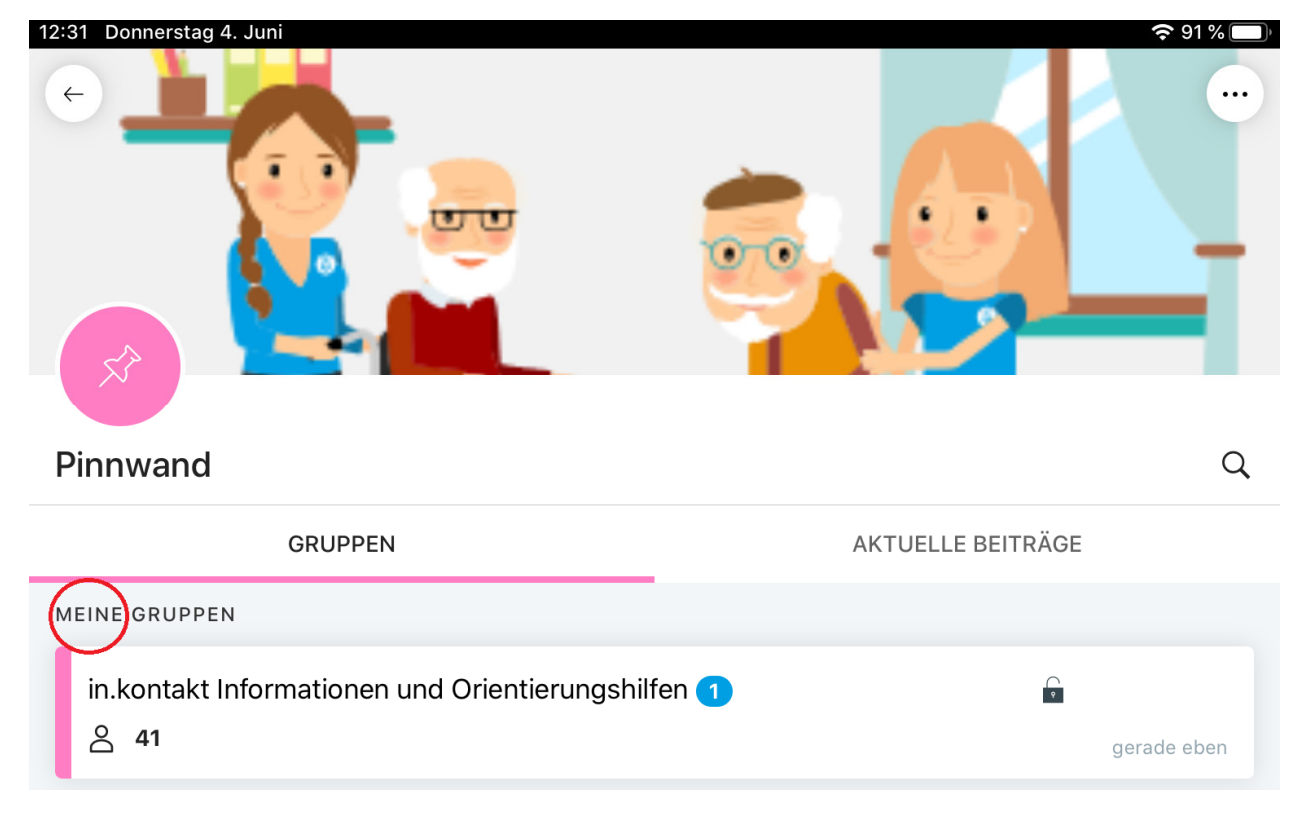

© in.kontakt - wir pflegen e. V.

29

### Treten Sie nun einer <u>geschlossenen</u> Gruppe bei.

Gehen Sie auf den Pfeil links oben, um wieder zur Startseite zu gelangen.

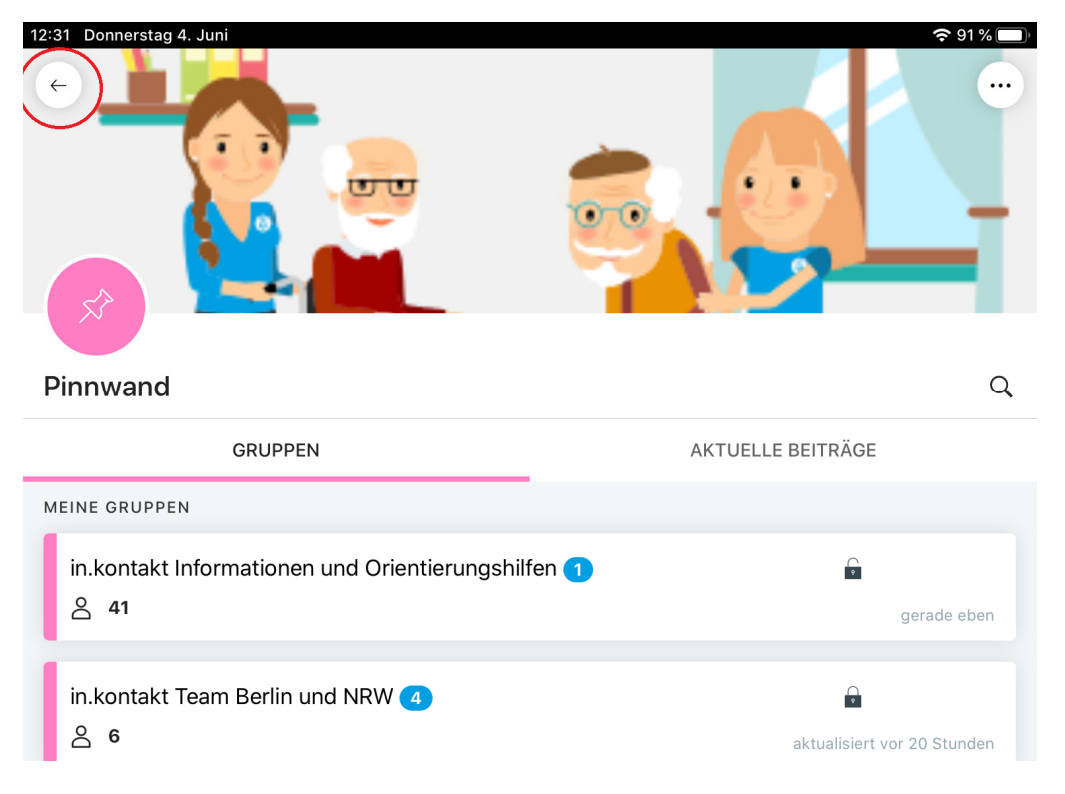

Wählen Sie nun im Themenfeld Gemeinschaft die Gruppe APP-Einführung mit dem heutigen Datum aus.

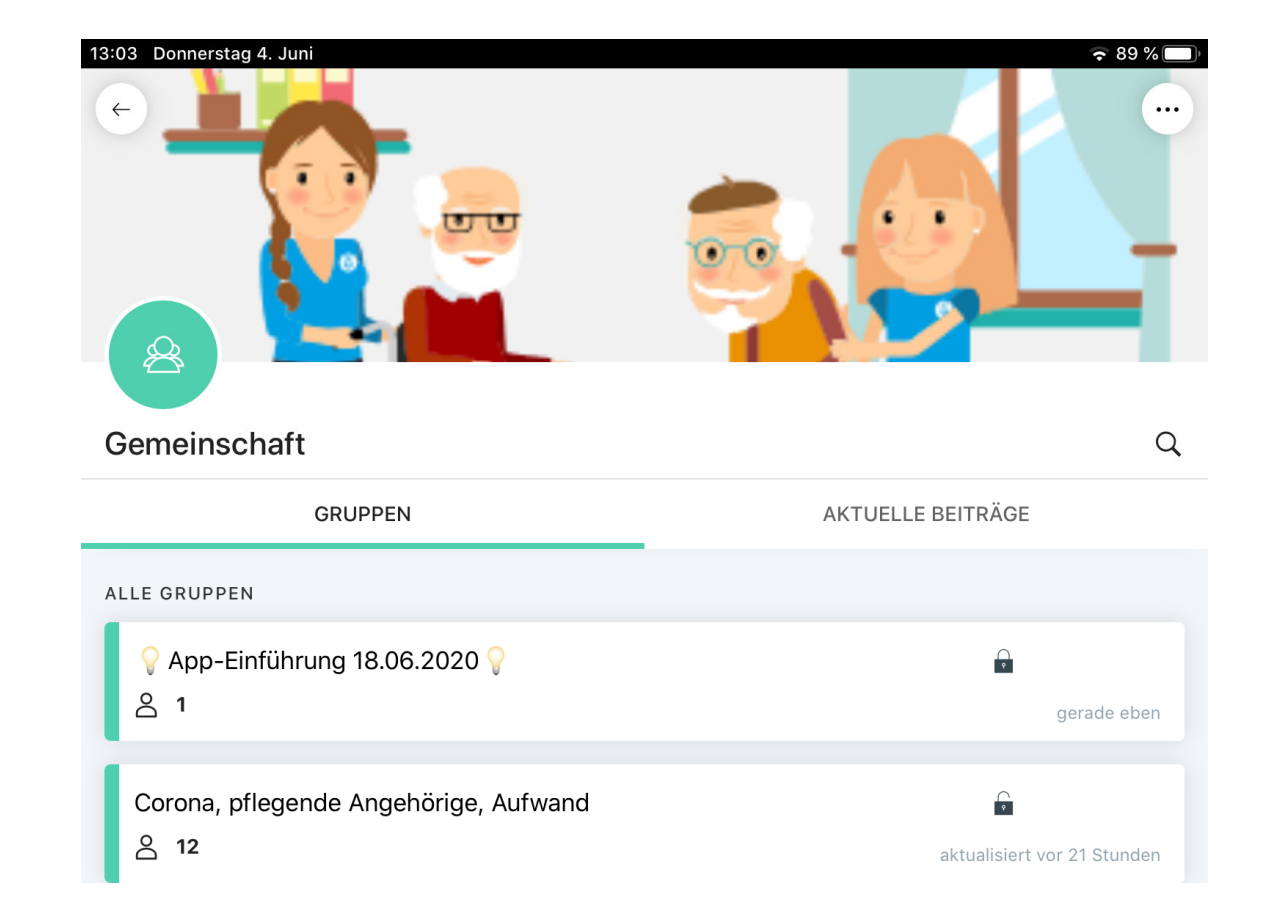

Sie müssen in dieser Gruppe eine Mitgliedschaft erst beantragen.

Die Gruppenleitung fügt sie dann hinzu.

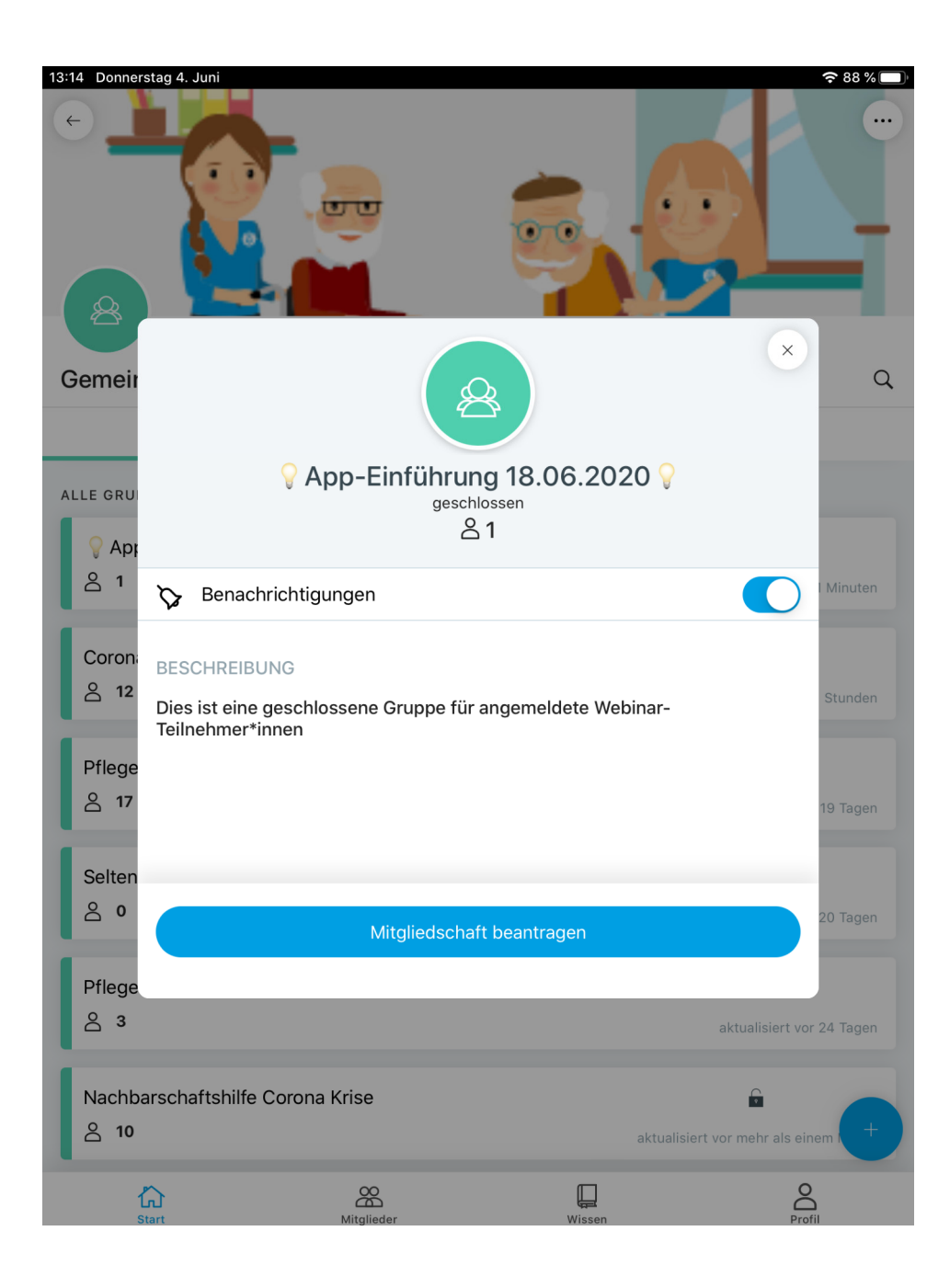

## in.kontakt Auf Beiträge antworten

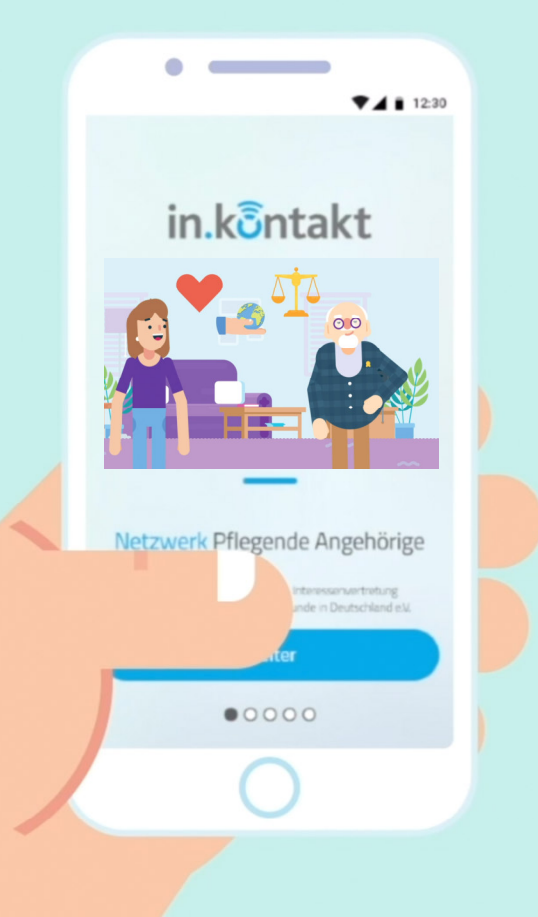

Auf Beiträge antworten Wie kann ich auf einen Beitrag antworten?

Welche Möglichkeiten habe ich dabei?

#### Auf Beiträge antworten

## Sehen Sie sich zuerst in Ruhe das Video an.

#### Lektion Auf Beiträge antworten

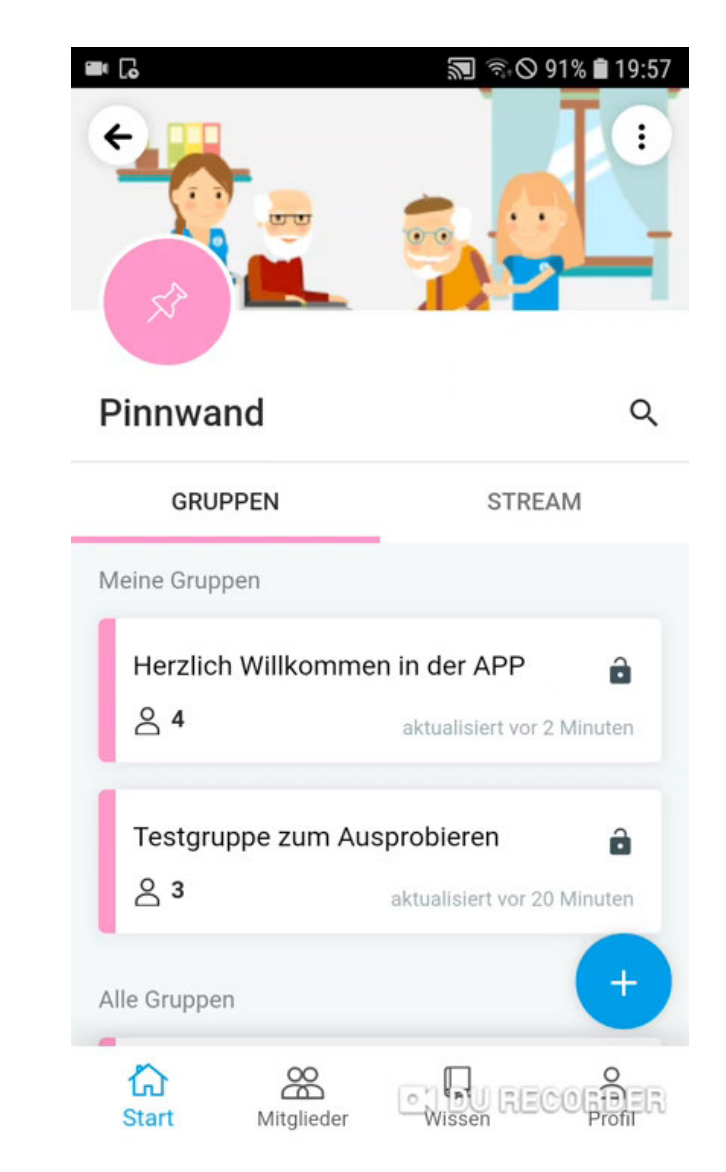

Sie finden dieses Video auf YouTube unter "in.kontakt APP" https://www.youtube.com/watch?v=tBmLOEA8ZYo © in.kontakt - wir pflegen e. V.

### Jetzt üben wir gemeinsam das Gelernte.

Gehen Sie in Ihre Gruppe APP-Einführung.

Sie finden Ihre Gruppe nun auf der Startseite oben unter "Meine Gruppen".

Klicken Sie dort auf einen Beitrag. Antworten Sie nun auf einen Beitrag in Ihrer Gruppe APP-Einführung.

| 14:02 Donnerstag 4. Juni 🗢 80 % 🔲                                                                         |                                                |                                                                                                    | 14:03 Donnerstag 4. Juni 🗢 80 % 🔲 |                                                |        |                   |  |
|----------------------------------------------------------------------------------------------------|------------------------------------------------|----------------------------------------------------------------------------------------------------|-----------------------------------|------------------------------------------------|--------|-------------------|--|
| < 😳 in.                                                                                                   | kontakt Team3<br>⊋ App-Einführung 18.06.2020 ♀ | \$~                                                                                                    | K 😨 in                            | .kontakt Team3<br>♀App-Einführung 18.06.2020 ♀ |        | ☆…                |  |
| Herzlich willkommen!                                                                                      |                                                |                                                                                                    | Herzlich willkommen!              |                                                |        |                   |  |
| Jetzt geht´s APP! Sie können hier in Ihrer Webinar-Gruppe jederzeit Fragen stellen oder Anregungen geben. |                                                | Jetzt geht ´s APP! Sie können hier in Ihrer Webinar-Gruppe jederzeit Fragen stellen oder Anregungen geben. |                                   |                                                |        |                   |  |
| • 0                                                                                                    | • 0                                            | erstellt vor 24 Minuten                                                                                    | • •                               | • 0                                            | erstel | lt vor 25 Minuten |  |
|                                                                                                    |                                                |                                                                                                    |                                   |                                                |        |                   |  |
|                                                                                                    |                                                |                                                                                                    |                                   |                                                |        |                   |  |
|                                                                                                    |                                                |                                                                                                    |                                   |                                                |        |                   |  |
|                                                                                                    |                                                |                                                                                                    |                                   |                                                |        |                   |  |
|                                                                                                    |                                                |                                                                                                    |                                   |                                                |        |                   |  |
|                                                                                                    |                                                |                                                                                                    |                                   |                                                |        |                   |  |
|                                                                                                    |                                                |                                                                                                    |                                   |                                                |        |                   |  |
|                                                                                                    |                                                |                                                                                                    |                                   |                                                |        |                   |  |
|                                                                                                    |                                                |                                                                                                    |                                   |                                                |        |                   |  |
|                                                                                                    |                                                |                                                                                                    |                                   |                                                |        |                   |  |
|                                                                                                    |                                                |                                                                                                    |                                   |                                                |        |                   |  |
|                                                                                                    |                                                |                                                                                                    |                                   |                                                |        |                   |  |
|                                                                                                    |                                                |                                                                                                    |                                   |                                                |        |                   |  |
|                                                                                                    |                                                |                                                                                                    |                                   |                                                |        |                   |  |
|                                                                                                    |                                                |                                                                                                    |                                   |                                                |        |                   |  |
|                                                                                                    |                                                |                                                                                                    |                                   |                                                |        |                   |  |
|                                                                                                    |                                                |                                                                                                    | Hallo 👋                           | 1                                              |        |                   |  |
|                                                                                                    |                                                |                                                                                                    |                                   |                                                |        | $\sim$            |  |

Sie sehen nun alle Antworten auf den ursprünglichen Beitrag als einen fortlaufenden Gesprächsfaden (thread).

## in.kontakt Neue Beiträge erstellen

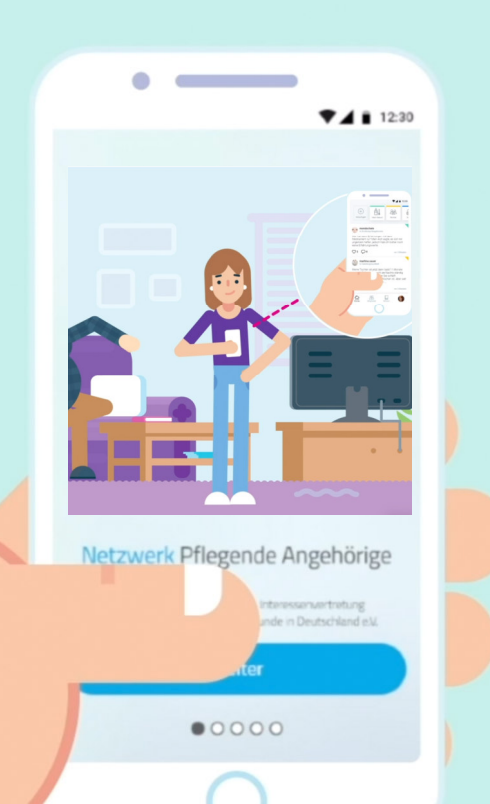

## Wie kann ich einen neuen Beitrag erstellen?

## Sehen Sie sich zuerst in Ruhe das Video an.

**Lektion** Einen neuen Beitrag erstellen

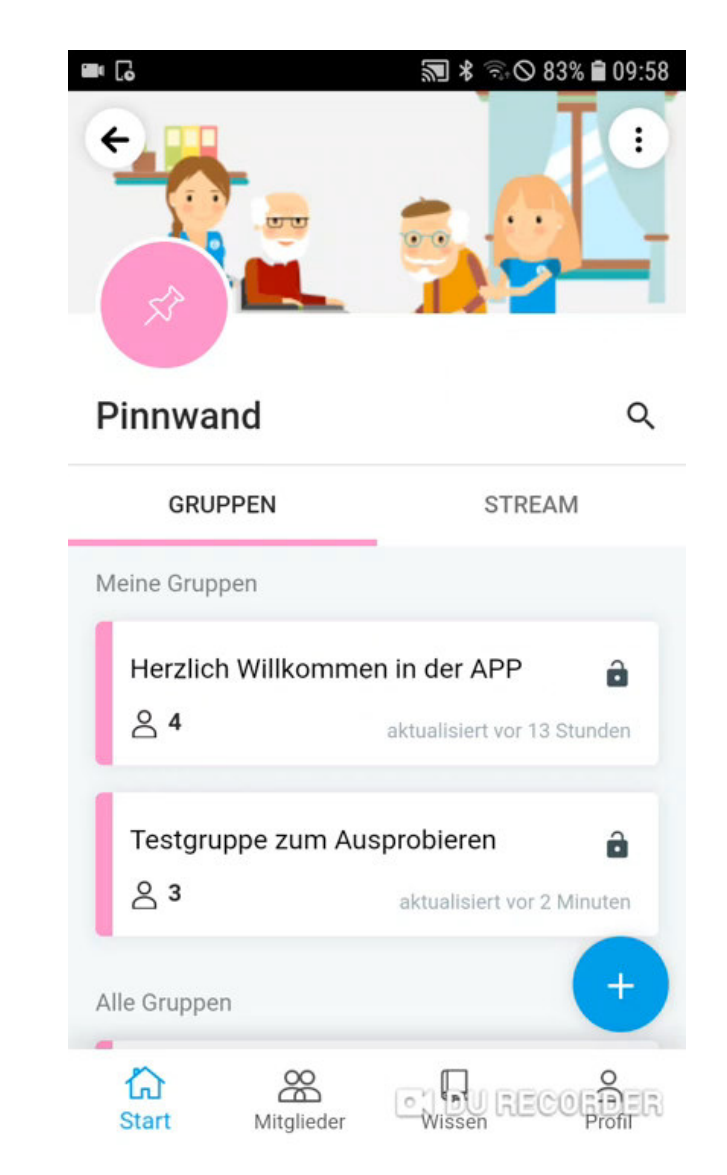

Sie finden dieses Video auf YouTube unter "in.kontakt APP" https://www.youtube.com/watch?v=\_gaS\_cWEZcs © in.konta

### Jetzt üben wir gemeinsam das Gelernte.

### Sie möchten nun ein neues Thema in Ihrer Gruppe eröffnen.

Verlassen Sie zunächst mit der Pfeiltaste links oben diesen Gesprächsfaden.

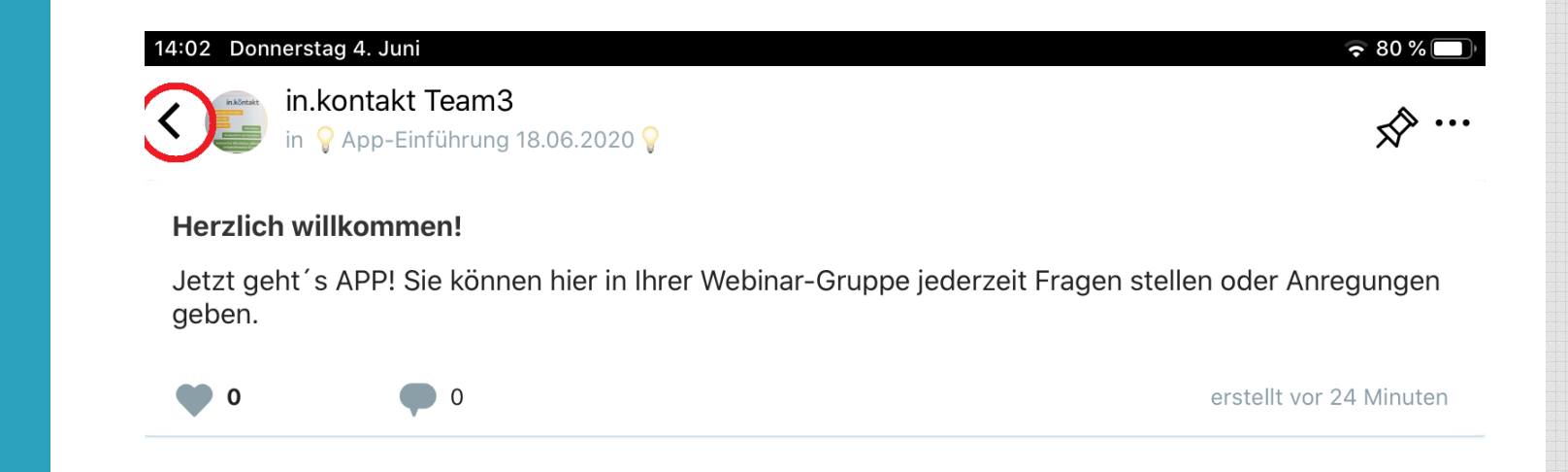

#### 

Wenn Sie auf den Pfeil klicken, erscheint ein Auswahlfenster für Ihren neuen Beitrag.

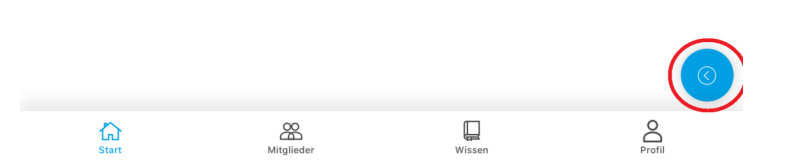

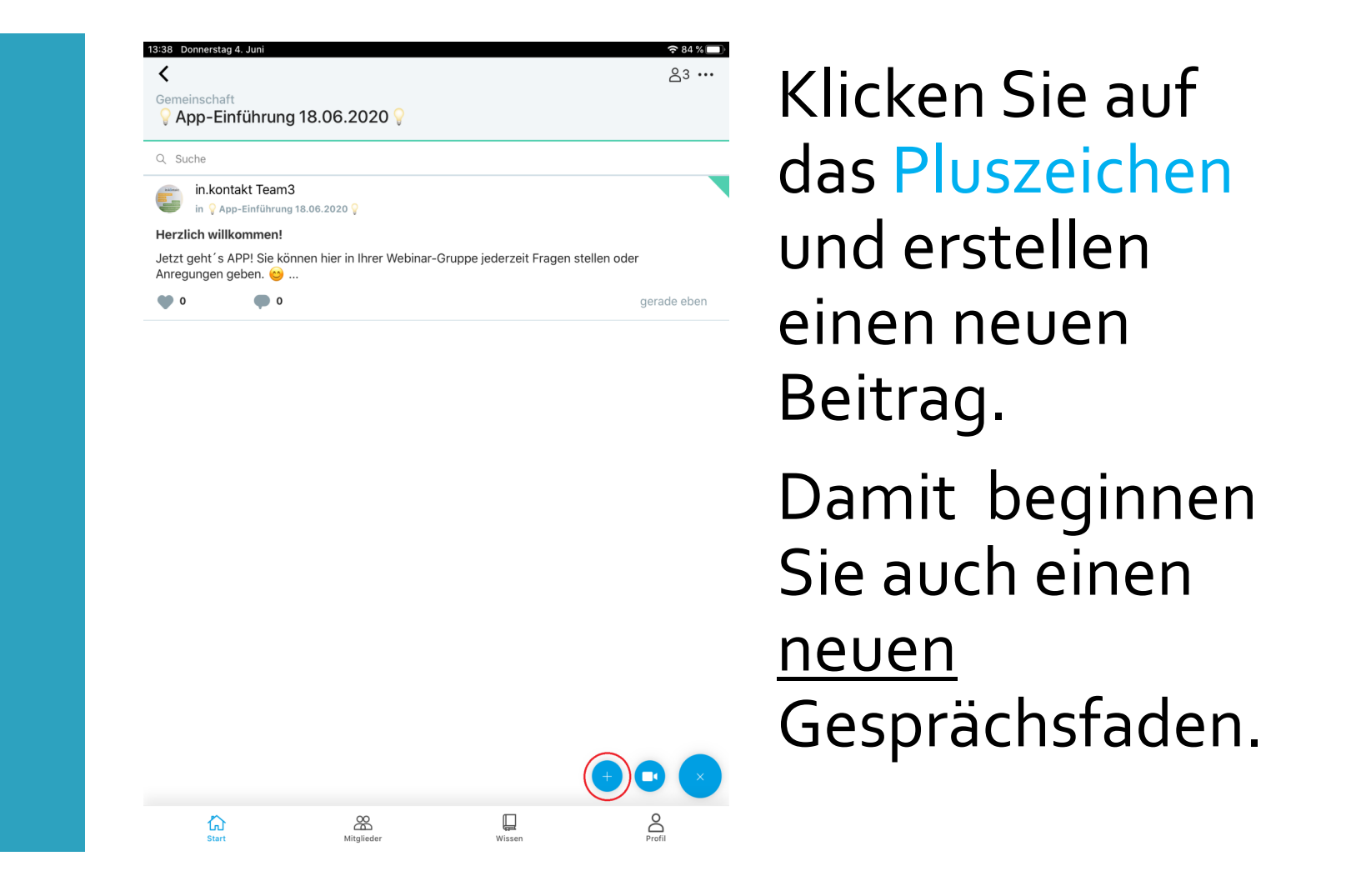

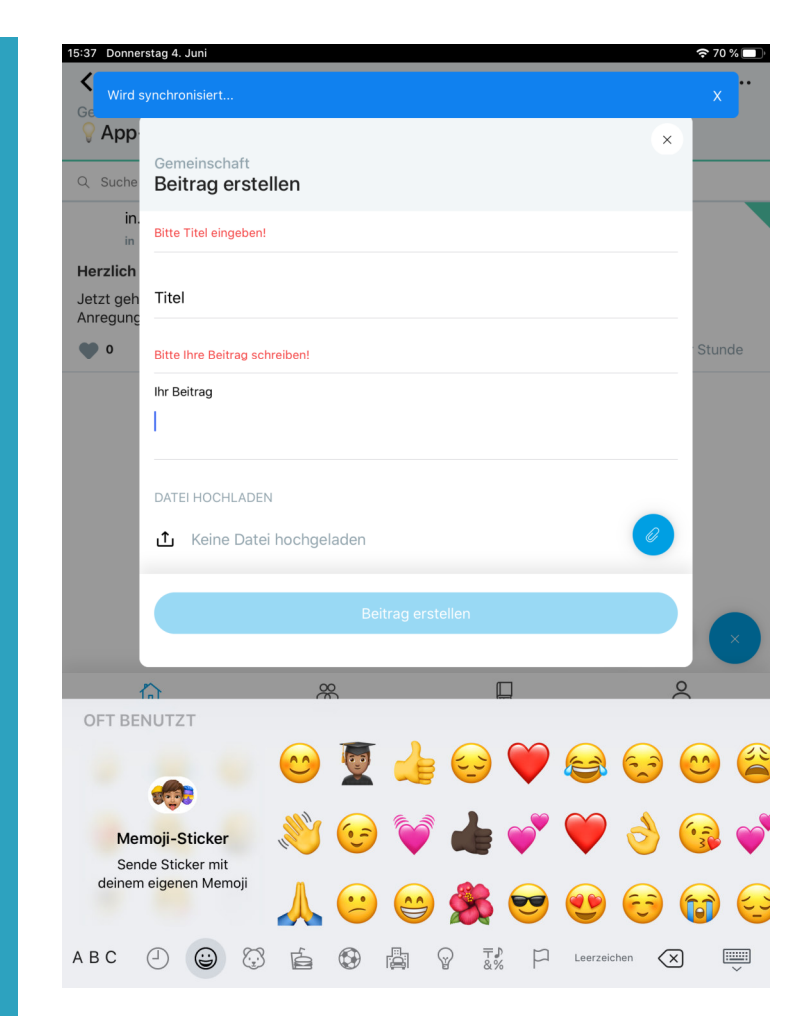

Sie können auch Bilder (sogenannte Emojies) von Ihrer Tastatur einfügen oder Dateien anhängen.

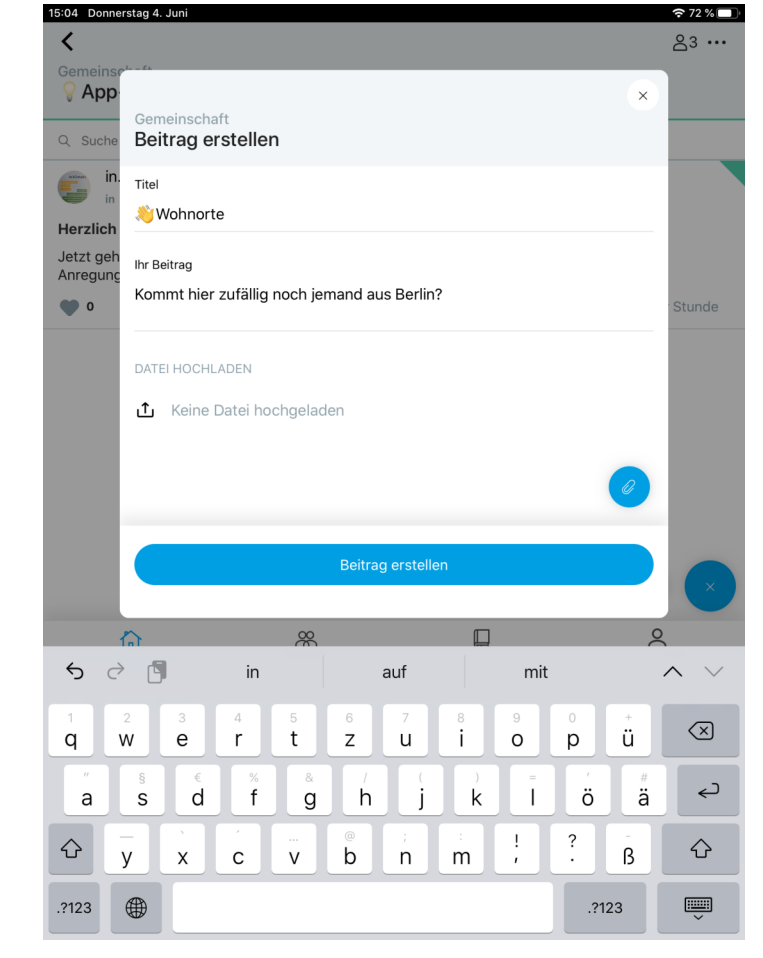

Mit Klick auf das blaue Feld unten schicken Sie Ihren Beitrag ab.

## in.kontakt Startseite

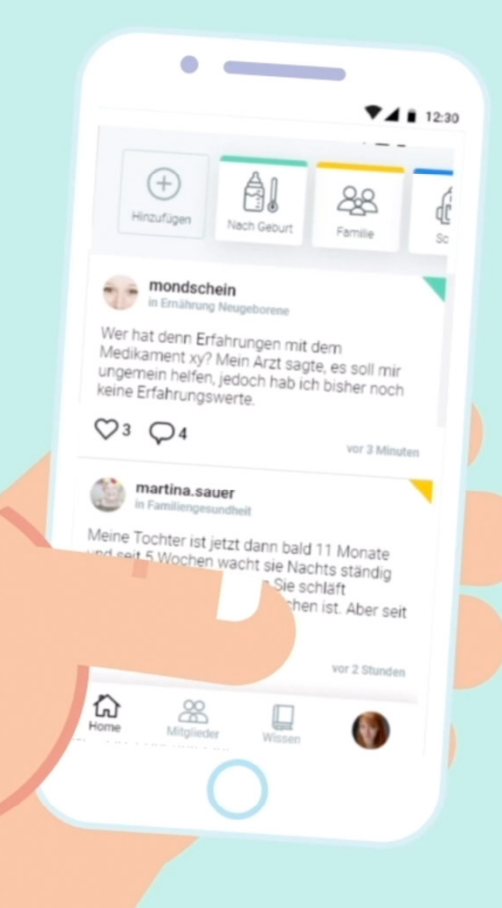

Startseite

### Was sehe ich auf meiner Startseite?

Wie kann ich zwischen meinen Gruppen und der Startseite wechseln?

#### Startseite

### Sehen Sie sich zuerst in Ruhe das Video an.

#### **Lektion** Startseite

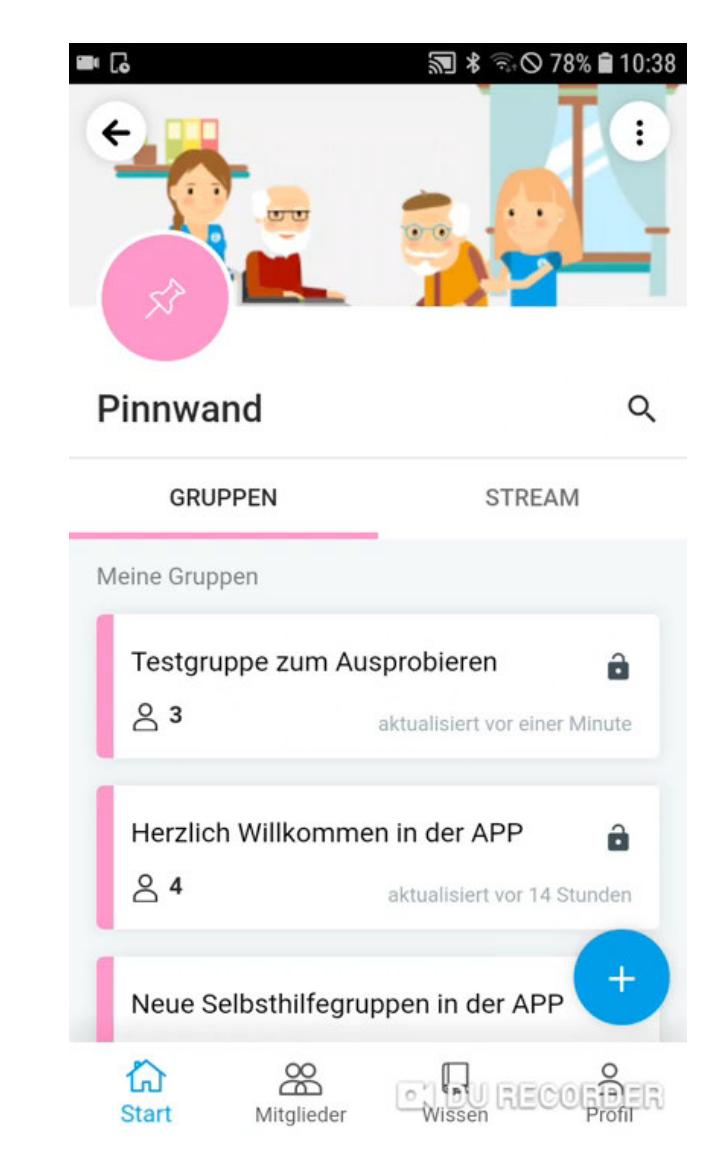

Sie finden dieses Video auf YouTube unter "in.kontakt APP" https://www.youtube.com/watch?v=Dlpni4liJP4 © in.ko

### Jetzt üben wir gemeinsam das Gelernte.

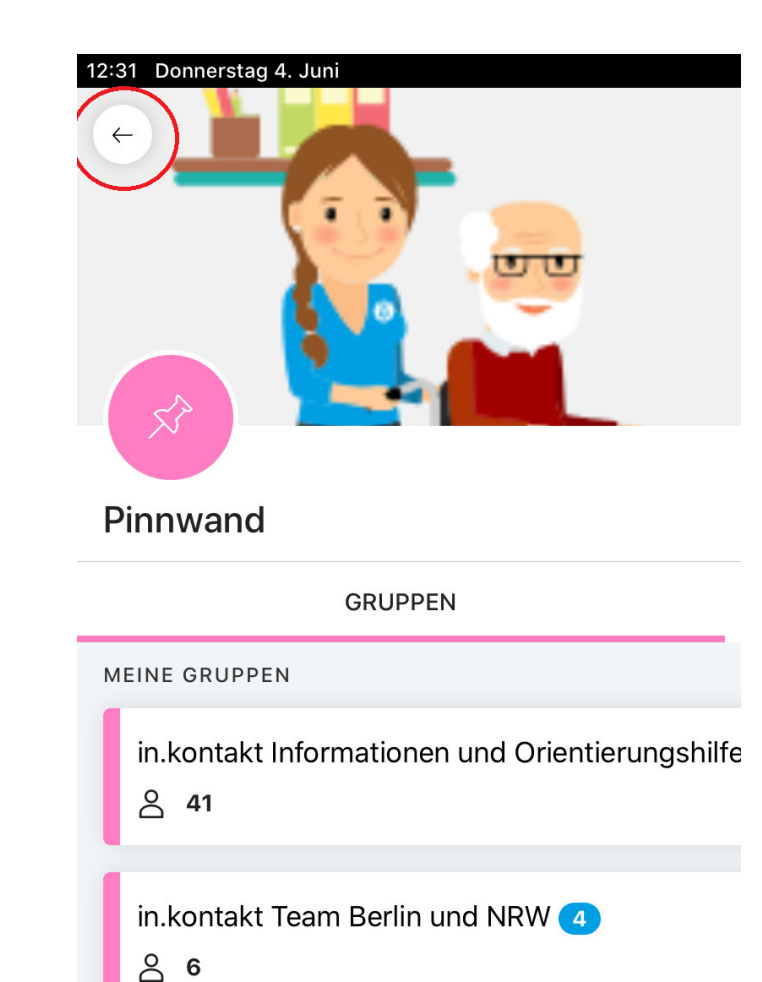

Wechseln Sie nun wieder zurück auf Ihre Startseite.

Drücken Sie dazu auf den Pfeil links oben.

## Was sehen Sie nun auf Ihrer Startseite?

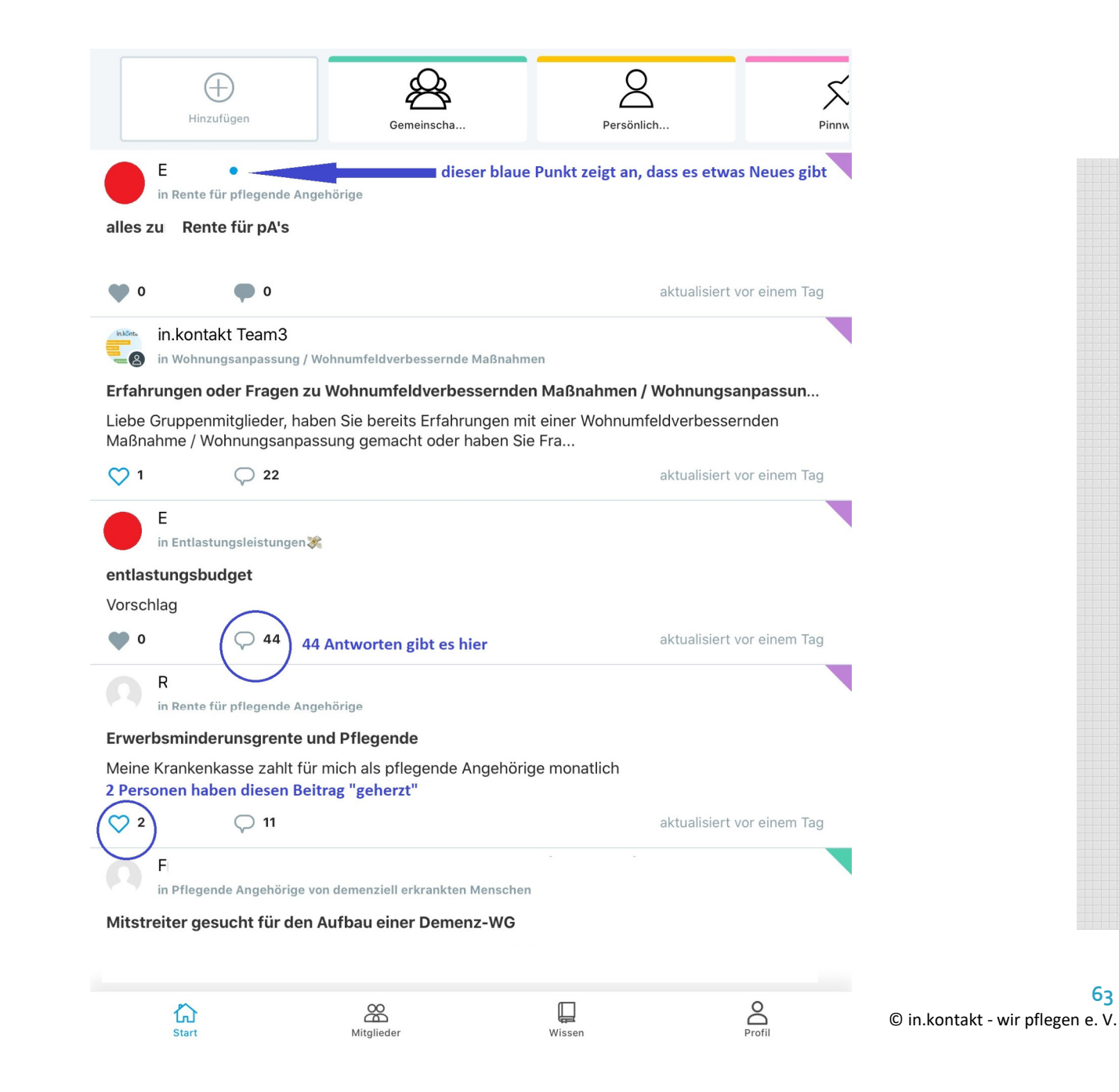

63

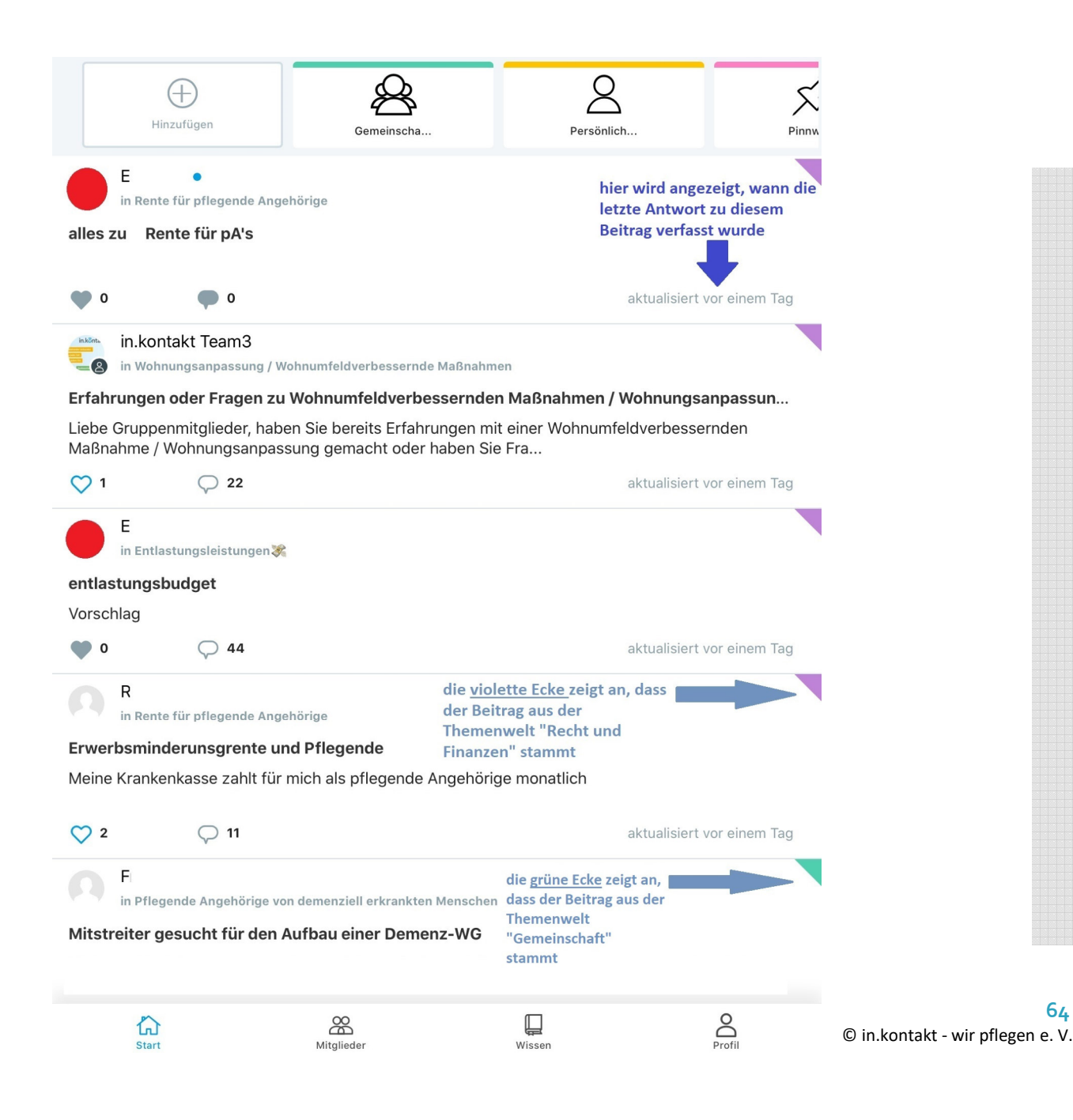

64

## in.kontakt Und was gibt es noch?

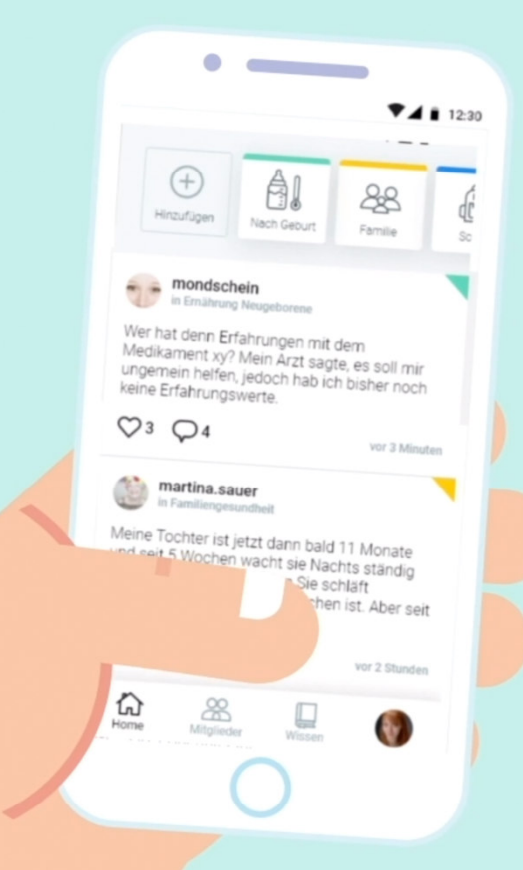

#### **Überblick** Was gibt es noch?

## Welche Möglichkeiten haben Sie außerdem noch in Ihrer APP in.kontakt?

#### **Überblick** Mitglieder Wissen Profil

#### MEINE GRUPPEN Pflegende Angehörige von demenziell erkrankten Menschen Ŷ 8 Wissensbereich hier erhalten Sie viele ++ HILFSMITTEL - TAUSCHBÖRSE ++ Ŷ hilfreiche Informationen 8 rund um das Thema Pflege: z.B. Informationen über Was sagen die Medien? Ŷ Leistungsansprüche, Urlaub, Reha, 8 Veranstaltungen, **Buchempfehlungen von** und für pflegende Öffentliche Gruppe Gemeinschaft Angehörige പ്പ Profil hier kann man: Mitglieder - ein Bild einfügen hier können Sie sich mit - Steckbrief schreiben anderen Mitgliedern im - Postleitzahl angeben 1:1-Kontakt austauschen, - Bezug zur Pflegeperson ohne dass andere Appbeschreiben ( Nutzer mitlesen Profil 8 合 Mitglieder Start Wissen

© in.kontakt - wir pflegen e. V.

67

# in.kôntakt Fragen?

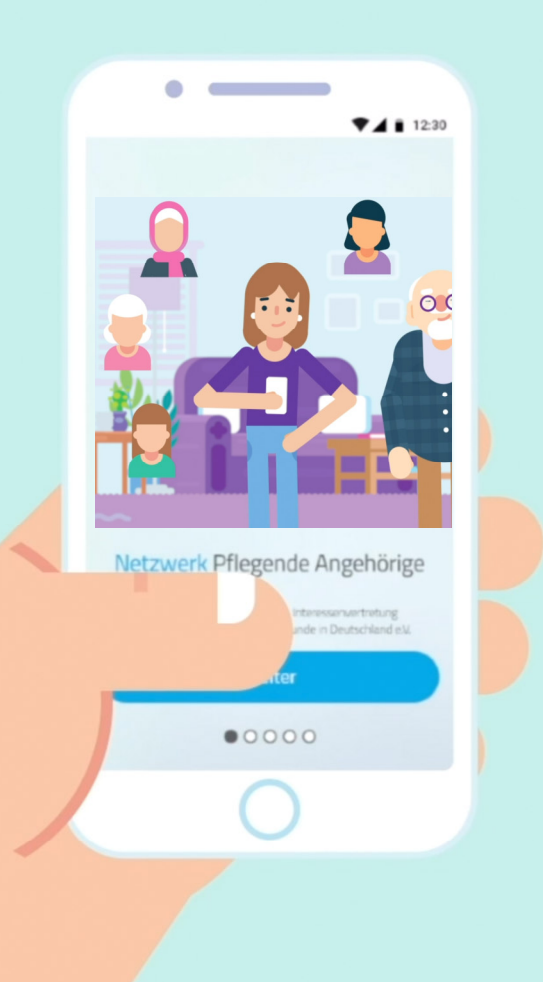

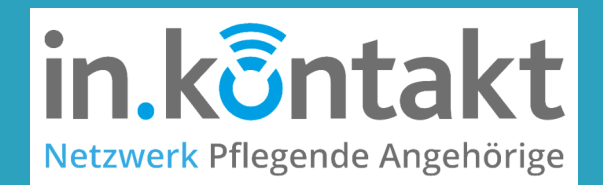

### Sie haben noch Fragen?

Fragen können Sie jederzeit in Ihrer Gruppe APP-Einführung stellen. Viele Antworten finden Sie aber auch bereits in Ihrer Gruppe "in.kontakt Informationen und Orientierungshilfen"

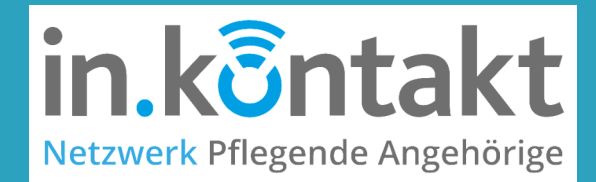

## Vielen Dank für Ihre Aufmerksamkeit!

## Wir hoffen, diese Einführung hat Ihnen gefallen und freuen uns auf Ihr Feedback!

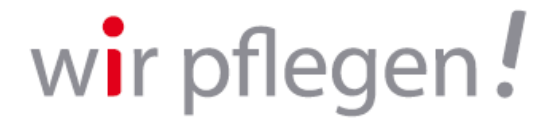

Interessenvertretung und Selbsthilfe pflegender Angehöriger e.V.

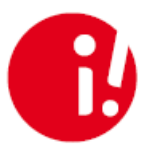

gefördert durch:

Die

Techniker

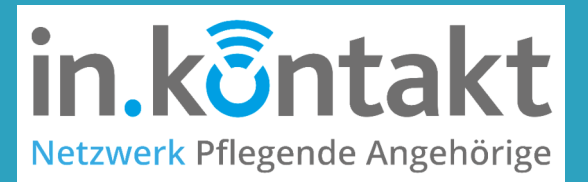

Gefördert durch:

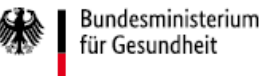

aufgrund eines Beschlusses des Deutschen Bundestages

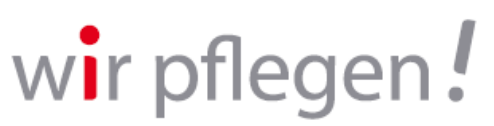

Interessenvertretung und Selbsthilfe pflegender Angehöriger in Nordrhein-Westfalen e.V.

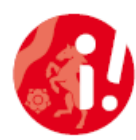

Projektpartner:

NAKOS

Nationale Kontakt- und Informationsstelle zur Anregung und Unterstützung von Selbsthilfegruppen

### **ZGNE35**

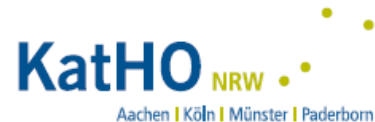

Katholische Hochschule Nordrhein-Westfalen

Catholic University of Applied Sciences